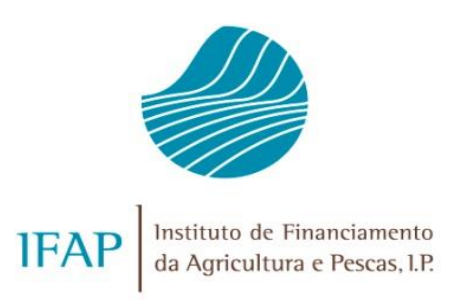

# SISTEMA DE VIGLÂNCIA DE SUPERFÍCIES (SVS)

2023

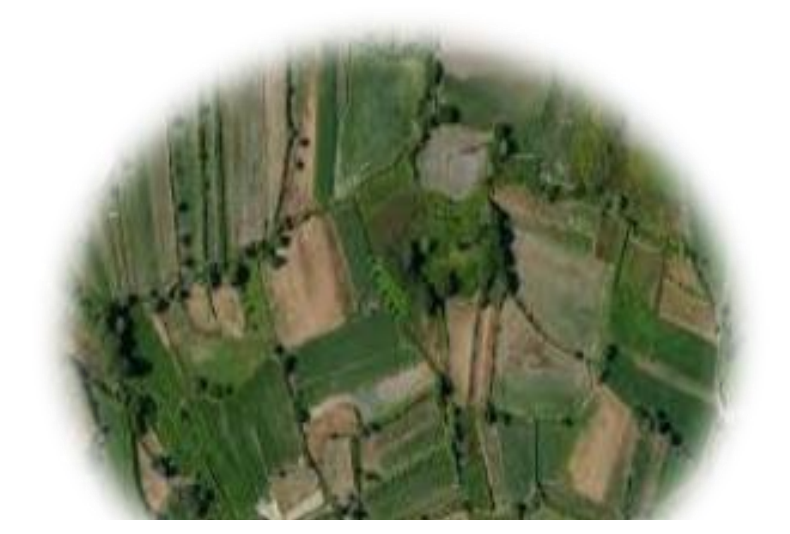

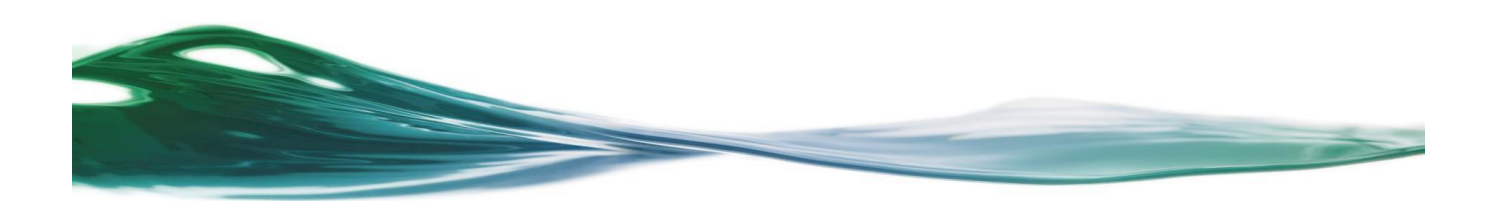

## INDÍCE

| 1. | ENQUADRAMENTO                      | . 3 |
|----|------------------------------------|-----|
| 2. | ÂMBITO DE APLICAÇÃO                | . 3 |
| 3. | RESULTADOS DO SVS                  | . 3 |
| 4. | O QUE FAZER                        | . 4 |
| 5. | VISUALIZAÇÃO DOS RESULTADOS DO SVS | . 5 |

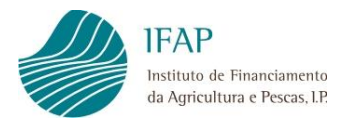

## 1. ENQUADRAMENTO

Em conformidade com a Regulamentação Comunitária e Nacional (Regulamento (EU) 2022/1173 da comissão, de 31 de maio de 2022 e Portaria 54-L/2023 de 27 de fevereiro de 2023), o IFAP, IP implementou o Sistema de Vigilância Superfícies (SVS), o qual se destina a verificar de forma automática, através de imagens de satélite e algoritmos de inteligência artificial, as condições de elegibilidade associadas às intervenções candidatas no Pedido Único.

## 2. ÂMBITO DE APLICAÇÃO

No âmbito do processo de Sistema de Vigilância de Superfícies, o IFAP procedeu à verificação dos Pagamentos Diretos (Apoio ao Rendimento Base, Pagamento aos Pequenos Agricultores, Apoio Redistributivo Complementar), Apoios Associados (Pagamento à multiplicação de sementes certificadas, Pagamento específico para o algodão, Pagamento ao Arroz, Pagamento ao tomate para indústria, Pagamento às proteaginosas, Pagamento aos cereais praganosos, Pagamento ao milho para grão e Pagamento ao milho silagem) e Manutenção da Atividade Agrícola em Zonas Desfavorecidas quer do Continente quer das Regiões Autónomas.

## 3. RESULTADOS DO SVS

Em resultado deste processo serão gerados semáforos para as superfícies candidatas no Pedido Único. Estes semáforos podem assumir uma das seguintes cores: Verde ("C" – Conforme); Amarelo ("I" Inconclusivo) ou Vermelho ("NC" - Não Conforme).

As superfícies classificadas com o semáforo vermelho, ou seja, que são classificadas como Não estando Conformes, serão comunicadas aos beneficiários.

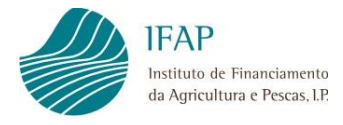

Esta comunicação será feita por e-mail ou, no caso do beneficiário não dispor de endereço de e-mail no formulário de Identificação do Beneficiário (IB), a comunicação será efetuada através de ofício.

## 4. O QUE FAZER

Ao ser confrontado com uma superfície assinalada como estando "NC" - Não Conforme (Semáforo Vermelho), o beneficiário deverá verificar essa(s) parcela(s)/subparcela(s) a fim de diligenciar as alterações/correções necessárias no Pedido Único, as quais decorrerão entre os dias 15 e 30 de Setembro.

Se discordar dos resultados do SVS, pelo facto da(s) superfície(s) em questão respeitar(em) os requisitos de elegibilidade, deverá comunicar, por escrito, o fundamento da sua discordância ao IFAP, através do e-mail ifap@ifap.pt, com a indicação do assunto, do número de identificação do IFAP (NIFAP), e proceder à submissão de fotografia(s) georreferenciada(s), apenas através da aplicação IFAP Mobile, que atestem a presença da cultura e/ou as condições de elegibilidade nas referidas parcelas.

Para os produtores com explorações localizadas na Região Autónoma dos Açores, a comunicação por escrito do fundamento da sua discordância deverá ser remetida à Direção Regional do Desenvolvimento Rural, para a morada Vinha Brava 9700-240 Angra do Heroísmo ou através do e-mail info.drdr@azores.gov.pt, podendo qualquer dúvida ser esclarecida junto do Serviço de Desenvolvimento Agrário da sua ilha, durante o período de atendimento.

Para os produtores com explorações localizadas na Região Autónoma da Madeira, a fundamentação da sua discordância deverá ser comunicada por escrito à Direção Regional de Agricultura e Desenvolvimento Rural, através do e-mail dra@madeira.gov.pt ou entregue pessoalmente no Edifício Golden Gate, 3.º andar, Av. Arriaga, n.º 21-A, podendo ainda qualquer dúvida ser esclarecida junto do respetivo serviço de atendimento, no mesmo endereço.

Caso não proceda à alteração/correção do Pedido Único ou não faça prova do cumprimento dos requisitos de elegibilidades associados a essa parcela/subparcela, informa-se que as superfícies assinaladas como "Não Conformes" serão excluídas e sujeitas às reduções e sanções nas intervenções onde tal seja aplicável.

Se o semáforo resultar de um erro de classificação ou delimitação de ocupações do solo no parcelário, o beneficiário deverá igualmente diligenciar a sua correção de forma a acautelar a ocorrência de erros futuros.

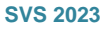

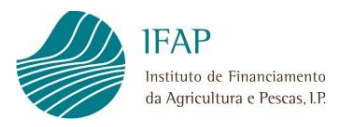

## 5. VISUALIZAÇÃO DOS RESULTADOS DO SVS

O Sistema de Vigilância Superfícies (SVS) gera um relatório que poderá ser consultado na área reservada da página internet do IFAP (<u>www.ifap.pt</u>).

A visualização do relatório do SVS é efetuada da seguinte forma:

Aceder à página internet do IFAP (www.ifap.pt)

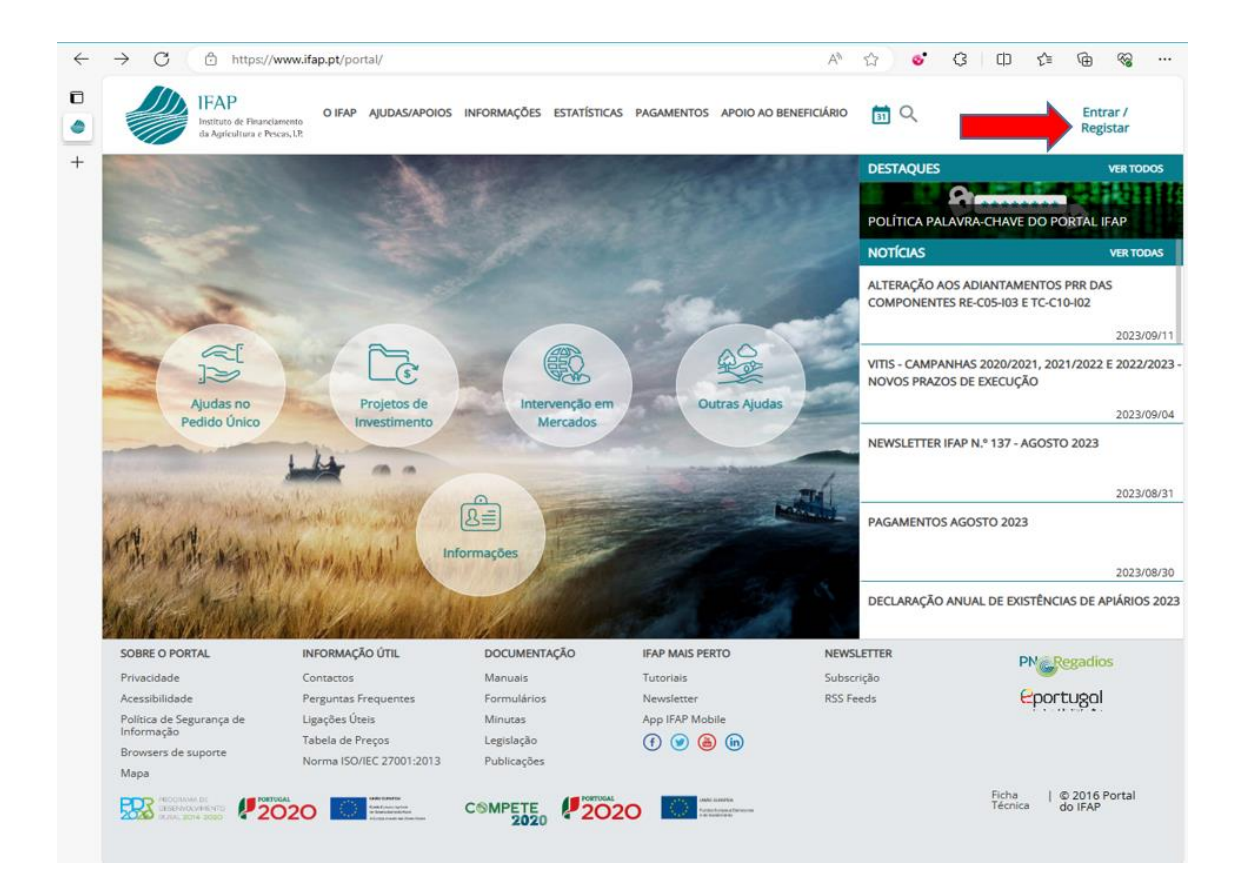

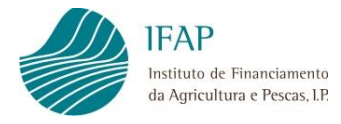

 Deverá inserir a identificação do utilizador e respetiva palavra-passe para entrar no portal do IFAP.

| $\leftarrow$ | C https://w                                                                                                    | www.ifap.pt/portal/signin                      |    |    |                            | G D                   | £≡ | œ | ~ |  |  |
|--------------|----------------------------------------------------------------------------------------------------|------------------------------------------------|----|----|----------------------------|-----------------------|----|---|---|--|--|
| +            | IFAP<br>Instituto di<br>A Agical<br>Voltar a                                                                                                    | e Pisardinento<br>tra e Pisan,12<br>o.1 n[clo. |    |    |                            |                       |    |   |   |  |  |
|              |                                                                                                    | ENTRAR no portal                               |    |    | REGISTAR                   | utilizado             | r  |   |   |  |  |
| , -          |                                                                                                    | izador v[nº IFAP] (exemplo: v999999)           |    |    | NIF                        |                       |    |   |   |  |  |
|              | Pal                                                                                                    | lavra-Chave<br>.embrar-me                      |    | ou | NIFAP                      |                       |    |   |   |  |  |
|              | Logir                                                                                                    | n com Cartão de Cidadão / Chave Móvel Digi     | al |    | Manual do Registo do Benef | iciário no Portal IF/ | ΑP |   |   |  |  |
|              | Mais                                                                                                    | ENTRAR                                         |    |    | REGI                       | STAR                  |    |   |   |  |  |
|              |                                                                                                    |                                                |    |    |                            |                       |    |   |   |  |  |
|              | O acesso reservado ao portal do IFAP está restrito aos utilizadores autoritados por este instituto, estando<br>incorporados mecanismos de segurança que asseguram esta restrição, reservando-se ao IFAP o direito de<br>supervisionar, monitoritar e gravar toda a atoldade no sistema com o objectivo de identificar e localizar<br>tentativas de acesso não autorizadas.<br>A DIFAP reserva-se igualmente o direito de proceder criminalmente contra os indivíduos ou organizações<br>que iniciem tentativas de acesso não autorizadas. |                                                |    |    |                            |                       |    |   |   |  |  |

• No separador "Área Reservada" deverá selecionar a opção "O meu processo", assinalada na caixa a vermelho.

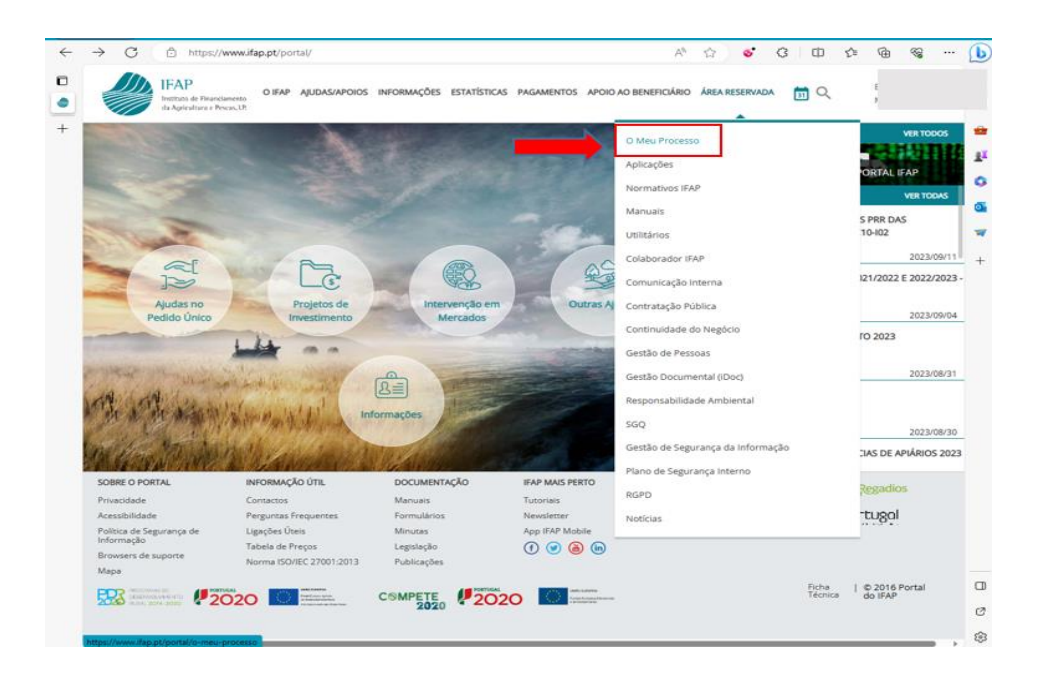

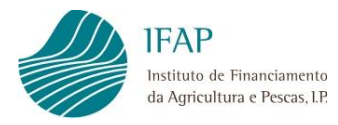

• Aceder a "O Meu Processo", assinalado na caixa a vermelho.

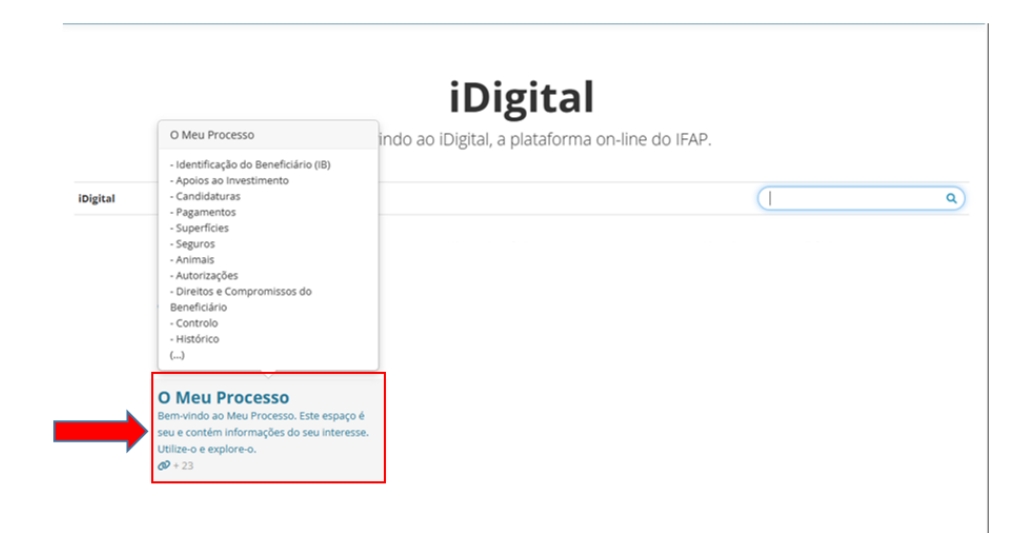

Selecionar a opção Sistema de Vigilância de Superfícies, assinalada na caixa a vermelho.

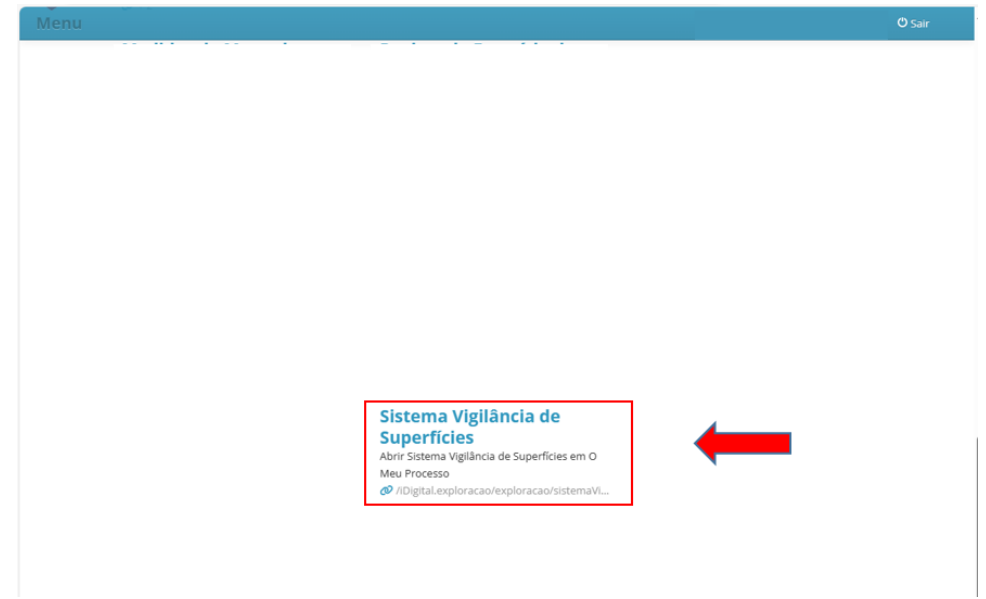

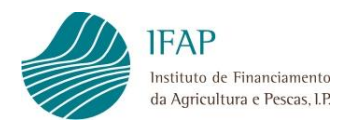

 Deverá selecionar o ano da campanha em "Campanha" e colocar o nº de IFAP ou o seu NIF, carregando de seguida no botão "Procurar" de modo a obter o seu relatório do SVS.

| Sistema Vigilânc      | ia de Superfícies | 5 |  |  |
|-----------------------|-------------------|---|--|--|
| Campanha              | 2023              | ٥ |  |  |
| N° de IFAP<br>NIF     |                   |   |  |  |
| Q Procurar Apenas a 0 | ltima versão 🗘    |   |  |  |

 Carregando no botão "Download", assinalado com seta a vermelho, irá obter um doci seu relatório de SVS2023.

| Sistema Vigilância de Superfícies |                                                     |          |  |  |  |  |  |  |  |  |
|-----------------------------------|-----------------------------------------------------|----------|--|--|--|--|--|--|--|--|
| Campant                           | a 2023 ¢                                            |          |  |  |  |  |  |  |  |  |
| Nº de IFA<br>N                    | F T                                                 |          |  |  |  |  |  |  |  |  |
| Q Procurar Apen                   | Q Procurar Apenas a última versão 🛛 🕏               |          |  |  |  |  |  |  |  |  |
| ID                                | Data Execução                                       | Download |  |  |  |  |  |  |  |  |
| 13                                | 2023-09-04                                          | ٩        |  |  |  |  |  |  |  |  |
|                                   | A mostrar a página 1 de 1 (linha 1 a 1 de 1 linhas) | • 1 ••   |  |  |  |  |  |  |  |  |

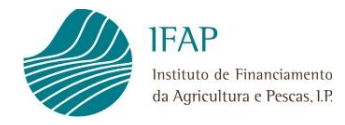

• Exemplo de relatório:

| Institute of Financiamento<br>da Agricultura e Person. IP     Data de Emissão:     Nº de Páginas:     SVS       Identificação do Beneficiário     Nome/Designação Social:     NIFAP:     NIF:     NIF:       1. Identificação de Superfícies Não Conformes     À data da emissão deste relatório, no âmbito do SVS estão identificadas<br>superfícies não conformes?     NIF:       2. Identificação de superfícies Não Conformes     À     A data da emissão deste relatório, no âmbito do SVS estão identificadas<br>superfícies não conformes?       SIM     X     NÃO                                                                                                    |                                                                         | 1FAP                             |                                 | Relatório do Sistema de Vig<br>Superfícies Não Conf | ilância Superfícies PORTUGUESA AGRICUTUR<br>formes 2023 |          |            |        |            | A AGRICULTURA<br>E ALIMENTAÇÃO |  |  |
|----------------------------------------------------------------------------------------------------|-------------------------------------------------------------------------|----------------------------------|---------------------------------|-----------------------------------------------------|---------------------------------------------------------|----------|------------|--------|------------|--------------------------------|--|--|
| Identificação do Beneficiário     Nome/Designação Social:     NIFAP:   NIF:     1. Identificação de Superfícies Não Conformes     À data da emissão deste relatório, no âmbito do SVS estão identificadas superfícies não conformes?     SIM   X     NÃO   2. Detalhe dos resultados do Sistema de Vigilância Superfícies     NÃO   2. Detalhe dos resultados do Sistema te Vigilância Superfícies     10   Cultura/Rev (1)   Area (ha)   Semáforo (3)   Data(7)   fourmumptim (8)     6   (143) PASTAGENS PERMANENTES   1.74   C   -///-   -//-   2023-09-04   -     10   (143) PASTAGENS PERMANENTES   3.8   C   -//-   2023-09-04   -     11   (143) PASTAGENS PERMANENTES   0.19   C   -//-   2023-09-04   -     10   (143) PASTAGENS PERMANENTES   0.85   C   -//-   2023-09-04   -     12   (143) PASTAGENS PERMANENTES   1.59   1   -//-   2023-09-04   -     10   (143) PASTAGENS PERMANENTES   0.67   C   -//-   2023-09-04   -     14   (143) PASTAGENS PERMANENTES                                                                                                    |                                                                         | Instituto de F<br>da Agricultura | inanciamento<br>a e Pescas, I.F | Data de Emissão:                                    | N°                                                      | de Págin | as:        |        | SVS        | S                              |  |  |
| Nome/Designação Social:<br>NIFAP:     NIF:       1. Identificação de Superfícies Não Conformes<br>À data da emissão deste relatório, no âmbito do SVS estão identificadas<br>superfícies não conformes?<br>SIM X<br>NÃO 2       2. Detalhe dos resultados do Sistema de Vigilância Superfícies       Nª Parcela     N° Sub-<br>Parcela     0     Cultura/Rev (1)     Area (ha)<br>(2)     Semáforo (3)     Data(7)     Outro<br>incumptim<br>(8)       1     0     Cultura/Rev (1)     Area (ha)<br>(2)     Semáforo (3)     Data(7)     Outro<br>incumptim<br>(8)       1     0     Cultura/Rev (1)     Area (ha)<br>(2)     Semáforo (3)     Data(7)     Outro<br>incumptim<br>(8)       1     0     Cultura/Rev (1)     Area (ha)<br>(2)     Semáforo (3)     Data(7)     Outro<br>incumptim<br>(8)       1     0     Cultura/Rev (1)     Area (ha)<br>(2)     Semáforo (3)     Data(7)     Outro<br>incumptim<br>(8)       1     0     (143) PASTAGENS PERMANENTES     3.8     C     -     -     2023.09.04     -       1     10     (143) PASTAGENS PERMANENTES     3.85     C     -     -     2023.09.04     -       1     10     (143) PASTAGENS PERMANENTES | entificação                                                             | do Benefi                        | iciário                         | 1                                                   |                                                         |          |            |        |            |                                |  |  |
| NFAP:     NF:       1. Identificação de Superfícies Não Conformes<br>À data da emissão deste relatório, no âmbito do SVS estão identificadas<br>superfícies não conformes?<br>SIM                                                                                                    | Nome/De                                                                 | signação So                      | cial:                           |                                                     |                                                         |          |            |        |            |                                |  |  |
| N     Identificação de Superfícies Não Conformes       À data da emissão deste relatório, no âmbito do SVS estão identificadas superfícies não conformes?       SIM     X       NÃO                                                                                                    |                                                                         | NIE                              | AP:                             |                                                     |                                                         |          |            | IIE:   |            |                                |  |  |
| 1.   Identificação de Superfícies Não Conformes     Á data da emissão deste relatório, no âmbito do SVS estão identificadas superfícies não conformes?     SIM   X     NÃO   2     2.   Detalhe dos resultados do Sistema de Vigilância Superfícies     N* Parcela   D   Cuttura/Rev (1)   Area (ha)   Semáforo (3)   Data(7)   Outron (8)     6   (143) PASTAGENS PERMANENTES   1.74   C   -   -   2023-09-04   -     10   1   (143) PASTAGENS PERMANENTES   0.19   C   -   -   2023-09-04   -     10   1   (143) PASTAGENS PERMANENTES   0.19   C   -   -   2023-09-04   -     10   1   (143) PASTAGENS PERMANENTES   0.19   C   -   -   2023-09-04   -     11   10   1   -   -   2023-09-04   -   -     12   11   11   -   -   2023-09-04   -   -     12   11   10   1   -   -   2023-09-04   -   -     143) PASTAGENS PERMANENTES<                                                                                                    |                                                                         |                                  |                                 |                                                     |                                                         |          |            |        |            |                                |  |  |
| Å     data     da     emissão     deste     relatório,     no     âmbito     do     SVS     estão     identificadas       SUM     X     NÃO                                                                                                    | 1                                                                       | . Identifi                       | icação d                        | le Superfícies Não Conformes                        |                                                         |          |            |        |            |                                |  |  |
| superficies não conformes?       SIM     X       NÃO     -       2.     Detalhe dos resultados do Sistema de Vigilância Superficies       Nº Parcela     N° Sub-<br>Parcela     D     CulturaRev (1)     Area (ha)<br>(2)     Semiloro (3)     Data(7)     Data(7)     Incumprim<br>(8)       6     1     (143) PASTAGENS PERMANENTES     1.74     C     -     -     2023-09-04     -       10     (143) PASTAGENS PERMANENTES     0.19     C     -     -     2023-09-04     -       11     (143) PASTAGENS PERMANENTES     0.85     C     -     -     2023-09-04     -       12     (143) PASTAGENS PERMANENTES     0.87     C     -     -     2023-09-04     -       14     10     (143) PASTAGENS PERMANENTES     1.59     1     -     -     2023-09-04     -       143) PASTAGENS PERMANENTES     1.59     1     -     -     2023-09-04     -       143) PASTAGENS PERMANENTES     0.87     C     -     -     2023-09-04     - </td <td colspan="12">À data da emissão deste relatório, no âmbito do SVS estão identificadas</td>                                                                                                    | À data da emissão deste relatório, no âmbito do SVS estão identificadas |                                  |                                 |                                                     |                                                         |          |            |        |            |                                |  |  |
| SIM     X       NÃO     2.       Detalhe dos resultados do Sistema de Vigilância Superfícies       Nº Parcela     N° sub-<br>Parcela     ID     Cultura/Rev (1)     Area (ha)<br>(2)     Semistro (3)     Data(7)     Outro<br>(80)       1     6     (143) PASTAGENS PERMANENTES     1.74     C     -     -     2023-09-04     -       10     (143) PASTAGENS PERMANENTES     0.19     C     -     -     2023-09-04     -       10     (143) PASTAGENS PERMANENTES     0.19     C     -     -     2023-09-04     -       11     (143) PASTAGENS PERMANENTES     0.67     C     -     -     2023-09-04     -       12     (143) PASTAGENS PERMANENTES     1.59     I     -     -     2023-09-04     -       13     C     -     -     2023-09-04     -     -     -     2023-09-04     -       143) PASTAGENS PERMANENTES     1.59     I     -     -     2023-09-04     -       143) PASTAGENS PERMANENTES     0.82     C                                                                                                    | S                                                                       | uperfícies                       | não co                          | nformes?                                            |                                                         |          |            |        |            |                                |  |  |
| NÃO                                                                                                    |                                                                         | SIM                              | X                               |                                                     |                                                         |          |            |        |            |                                |  |  |
| 1     1     1     1     1     1     1     1     1     1     1     1     1     1     1     1     1     1     1     1     1     1     1     1     1     1     1     1     1     1     1     1     1     1     1     1     1     1     1     1     1     1     1     1     1     1     1     1     1     1     1     1     1     1     1     1     1     1     1     1     1     1     1     1     1     1     1     1     1     1     1     1     1     1     1     1     1     1     1     1     1     1     1     1     1     1     1     1     1     1     1     1     1     1     1     1     1     1     1     1     1     1     1     1     1     1     1                                                                                                        |                                                                         | NÃO                              | Ħ                               |                                                     |                                                         |          |            |        |            |                                |  |  |
| N° Sub-<br>Parcela     ID     Cultura/Rev (1)     Area (ha)<br>(2)     Semidor (ha)<br>(2)     Data(7)     Data(7)     Data(7)     Culturamptim<br>(8)       6     (143) PASTAGENS PERMANENTES     1.74     C     -     -     2023.09.04     -       10     (143) PASTAGENS PERMANENTES     0.19     C     -     -     2023.09.04     -       10     (143) PASTAGENS PERMANENTES     0.19     C     -     -     2023.09.04     -       10     (143) PASTAGENS PERMANENTES     0.19     C     -     -     2023.09.04     -       11     (143) PASTAGENS PERMANENTES     0.67     C     -     -     2023.09.04     -       12     (143) PASTAGENS PERMANENTES     0.67     C     -     -     2023.09.04     -       13     PASTAGENS PERMANENTES     1.13     C     -     -     2023.09.04     -       143) PASTAGENS PERMANENTES     0.97     NC     -     2023.09.04     -       143) PASTAGENS PERMANENTES     0.97     NC     -     2023.                                                                                                    | 2                                                                       | . Detalh                         | e dos re                        | sultados do Sistema de Vigilâ                       | ncia Supe                                               | erfícies |            |        |            |                                |  |  |
| N° Sub-<br>Parcela     N° Sub-<br>Parcela     n°     n°     Area (n)<br>(2) $\frac{1}{P(4)}$ AAS()     M2D(1)     Outromprim<br>(m)<br>(m)<br>(m)<br>(m)       1     6     (13) PASTAGENS PERMANENTES     1.74     C     4     4     2023-09-0     7.7       12     (13) PASTAGENS PERMANENTES     1.74     C     4     4     2023-09-0     7.7       12     (13) PASTAGENS PERMANENTES     0.19     C     4     4     2023-09-0     7.7       10     (13) PASTAGENS PERMANENTES     0.19     C     4     2023-09-0     7.7       11     (13) PASTAGENS PERMANENTES     0.67     C     4     2023-09-0     7.7       12     (13) PASTAGENS PERMANENTES     0.67     C     4     2023-09-0     7.7       13     C     4     (13) PASTAGENS PERMANENTES     1.97     4     2023-09-0     7.7       14)     PASTAGENS PERMANENTES     0.97     NC     4     2023-09-0     7.7       12     (13) PASTAGENS PERMANENTES     0.97     NC     4     20                                                                                                    |                                                                         |                                  |                                 | 5                                                   |                                                         |          |            |        |            |                                |  |  |
| Number     Parcela     Descention (n)     (2)     PD(4)     AAS(5)     M2D(6)     Descention (n)     (n)       6     (143) PASTAGENS PERMANENTES     1.74     C     -     -     2023-09-04     -       12     (143) PASTAGENS PERMANENTES     3.8     C     -     -     2023-09-04     -       10     (143) PASTAGENS PERMANENTES     0.19     C     -     -     2023-09-04     -       10     (143) PASTAGENS PERMANENTES     0.19     C     -     -     2023-09-04     -       11     (143) PASTAGENS PERMANENTES     0.19     C     -     -     2023-09-04     -       12     (143) PASTAGENS PERMANENTES     0.67     C     -     -     2023-09-04     -       13     PASTAGENS PERMANENTES     1.13     C     -     -     2023-09-04     -       14) PASTAGENS PERMANENTES     0.97     NC     -     2023-09-04     -       14) PASTAGENS PERMANENTES     0.97     NC     -     2023-09-04     - <td>Nº Parcela</td> <td>Nº Sub-</td> <td></td> <td>Cultura/Rev (1)</td> <td>Area (ha)</td> <td>s</td> <td>emáforo (3</td> <td>i)</td> <td>Data(7)</td> <td>Outros</td>                                                                                        | Nº Parcela                                                              | Nº Sub-                          |                                 | Cultura/Rev (1)                                     | Area (ha)                                               | s        | emáforo (3 | i)     | Data(7)    | Outros                         |  |  |
| 6     (143) PASTAGENS PERMANENTES     1.74     C     -/-     2023-09-04        12     (143) PASTAGENS PERMANENTES     3.8     C     -/-     4     2023-09-04        11     (143) PASTAGENS PERMANENTES     3.8     C     -/-     4     2023-09-04        11     (143) PASTAGENS PERMANENTES     0.19     C     -/-     2023-09-04        10     (143) PASTAGENS PERMANENTES     0.87     C     -/-     2023-09-04        1     (143) PASTAGENS PERMANENTES     0.67     C     -/-     2023-09-04        5     (143) PASTAGENS PERMANENTES     1.59     1     -/-     2023-09-04        4     (143) PASTAGENS PERMANENTES     0.97     NC     -/-     2023-09-04        2     (143) PASTAGENS PERMANENTES     0.97     NC     -/-     2023-09-04        2     (143) PASTAGENS PERMANENTES     0.97     NC     -/-     2023-09-04        4     (143) PASTAGENS PERMANENTES <td>H Turcela</td> <td>Parcela</td> <td>~</td> <td>outprate (i)</td> <td>(2)</td> <td>PDI(4)</td> <td>AAS(5)</td> <td>MZD(6)</td> <td>Cond(1)</td> <td>(8)</td>                                                                                                    | H Turcela                                                               | Parcela                          | ~                               | outprate (i)                                        | (2)                                                     | PDI(4)   | AAS(5)     | MZD(6) | Cond(1)    | (8)                            |  |  |
| 12     (143) PASTAGENS PERMANENTES     3.8     C     -/-     2023-09-04        1     (143) PASTAGENS PERMANENTES     0.19     C     -/-     2023-09-04        10     (143) PASTAGENS PERMANENTES     0.19     C     -/-     2023-09-04        10     (143) PASTAGENS PERMANENTES     3.85     C     -/-     4     2023-09-04        11     (143) PASTAGENS PERMANENTES     0.67     C     -/-     2023-09-04        12     (143) PASTAGENS PERMANENTES     0.67     C     -/-     2023-09-04        14     (143) PASTAGENS PERMANENTES     1.13     C     -/-     -/-     2023-09-04        1     (143) PASTAGENS PERMANENTES     0.97     NC     -/-     -/-     2023-09-04        4     (143) PASTAGENS PERMANENTES     0.92     C     -/-     -/-     2023-09-04        4     (143) PASTAGENS PERMANENTES     0.92     C     -/-     2023-09-04        1 <td></td> <td>6</td> <td></td> <td>(143) PASTAGENS PERMANENTES</td> <td>1.74</td> <td>C</td> <td>46</td> <td>4-</td> <td>2023-09-04</td> <td></td>                                                                                                    |                                                                         | 6                                |                                 | (143) PASTAGENS PERMANENTES                         | 1.74                                                    | C        | 46         | 4-     | 2023-09-04 |                                |  |  |
| 1     (143) PASTAGENS PERMANENTES     0.19     C     -/-     2023-09-04        10     (143) PASTAGENS PERMANENTES     3.85     C     -/-     2023-09-04        2     (143) PASTAGENS PERMANENTES     0.67     C     -/-     2023-09-04        5     (143) PASTAGENS PERMANENTES     0.67     C     -/-     2023-09-04        4     (143) PASTAGENS PERMANENTES     1.69     1     -/-     2023-09-04        4     (143) PASTAGENS PERMANENTES     1.13     C     -/-     2023-09-04        2     (143) PASTAGENS PERMANENTES     0.97     NC     -/-     2023-09-04        2     (143) PASTAGENS PERMANENTES     0.97     NC     -/-     -/-     2023-09-04        1     (129) PASTAGENS PERMANENTES     0.82     C     -/-     2023-09-04        1     (129) PASTAGENS PERMANENTES     0.82     C     -/-     2023-09-04        1     (22) SOBREIRO PARA PRODUÇÃO DECOF <td< td=""><td></td><td>12</td><td></td><td>(143) PASTAGENS PERMANENTES</td><td>3.8</td><td>C</td><td>4-</td><td>-/-</td><td>2023-09-04</td><td></td></td<>                                                                                                    |                                                                         | 12                               |                                 | (143) PASTAGENS PERMANENTES                         | 3.8                                                     | C        | 4-         | -/-    | 2023-09-04 |                                |  |  |
| 10     (143) PASTAGENS PERMANENTES     3.85     C     -/     2023-09-04     -       2     (143) PASTAGENS PERMANENTES     0.67     C     -/     C     2023-09-04     -       5     (143) PASTAGENS PERMANENTES     0.67     C     -/     C     2023-09-04     -       4     (143) PASTAGENS PERMANENTES     1.59     I     -/     2023-09-04     -       4     (143) PASTAGENS PERMANENTES     1.13     C     -/     2023-09-04     -       2     (143) PASTAGENS PERMANENTES     0.97     NC     -/     2023-09-04     -       4     (143) PASTAGENS PERMANENTES     0.92     C     -/     -/     2023-09-04     -       1     (129) SOBREIRO PARA PRODUÇÃO DECOF     0.48     C     -/     2023-09-04     -                                                                                                    |                                                                         | 1                                |                                 | (143) PASTAGENS PERMANENTES                         | 0.19                                                    | С        | 46         | 4-     | 2023-09-04 |                                |  |  |
| 2     (143) PASTAGENS PERMANENTES     0.67     C     -/     C     2023-09-04     -       5     (143) PASTAGENS PERMANENTES     1.99     I     -/     2023-09-04     -       4     (143) PASTAGENS PERMANENTES     1.99     I     -/     2023-09-04     -       2     (143) PASTAGENS PERMANENTES     0.97     NC     -/     2023-09-04     -       2     (143) PASTAGENS PERMANENTES     0.97     NC     -/     2023-09-04     -       4     (143) PASTAGENS PERMANENTES     0.97     NC     -/     2023-09-04     -       4     (143) PASTAGENS PERMANENTES     0.82     C     -/     -/     2023-09-04     -       1     (262) SOREIRO PARA PRODUÇÃO DECOI     0.48     C     -/     C     2023-09-04     -                                                                                                    |                                                                         | 10                               |                                 | (143) PASTAGENS PERMANENTES                         | 3.85                                                    | C        | 40         | 4-     | 2023-09-04 | -                              |  |  |
| 5     (143) PASTAGENS PERMANENTES     1.59     1     -/-     2023-09-04        4     (143) PASTAGENS PERMANENTES     1.13     C     -/-     2023-09-04        2     (143) PASTAGENS PERMANENTES     0.97     NC     -/-     2023-09-04        4     (143) PASTAGENS PERMANENTES     0.97     NC     -/-     2023-09-04        4     (143) PASTAGENS PERMANENTES     0.82     C     -/-     2023-09-04        1     [262) SOBREIRO PARA PRODUÇÃO DE COI     0.48     C     -/-     C     2023-09-04                                                                                                    |                                                                         | 2                                |                                 | (143) PASTAGENS PERMANENTES                         | 0.67                                                    | С        | 4-         | С      | 2023-09-04 |                                |  |  |
| 4     (143) PASTAGENS PERMANENTES     1.13     C     -/-     2023-09-04     -       2     (143) PASTAGENS PERMANENTES     0.97     NC     -/-     2023-09-04     -       4     (143) PASTAGENS PERMANENTES     0.97     NC     -/-     2023-09-04     -       4     (143) PASTAGENS PERMANENTES     0.82     C     -/-     4/-     2023-09-04     -       1     (262) SOBREIRO PARA PRODUÇÃO DE COF     0.48     C     -/-     C     2023-09-04     -                                                                                                    |                                                                         | 5                                |                                 | (143) PASTAGENS PERMANENTES                         | 1.59                                                    | -        | 46         | 4-     | 2023-09-04 | -                              |  |  |
| 2     (143) PASTAGENS PERMANENTES     0.97     NC     -/-     2023-09-04     -       4     (143) PASTAGENS PERMANENTES     0.82     C     -/-     2023-09-04     -       1     (262) SOBREIRO PARA PRODUÇÃO DE COF     0.48     C     -/-     C     2023-09-04     -                                                                                                    |                                                                         | 4                                |                                 | (143) PASTAGENS PERMANENTES                         | 1.13                                                    | C        | 4-         | -4-    | 2023-09-04 |                                |  |  |
| 4     (143) PASTAGENS PERMANENTES     0.82     C     -/-     2023/09/04     -       1     (262) SOBREIRO PARA PRODUÇÃO DE COF     0.48     C     -/-     C     2023/09/04     -                                                                                                    |                                                                         | 2                                |                                 | (143) PASTAGENS PERMANENTES                         | 0.97                                                    | NC       | 46         | 4-     | 2023-09-04 | -                              |  |  |
| 1 (262) SOBREIRO PARA PRODUÇÃO DE COF 0.48 C -/- C 2023-09-04 -                                                                                                    |                                                                         | 4                                |                                 | (143) PASTAGENS PERMANENTES                         | 0.82                                                    | C        | 46         | 4-     | 2023-09-04 |                                |  |  |
|                                                                                                    |                                                                         | 1                                |                                 | (262) SOBREIRO PARA PRODUÇÃO DE COF                 | 0.48                                                    | С        | 4-         | С      | 2023-09-04 |                                |  |  |
| 4 (262) SOBREIRO PARA PRODUÇÃO DE COF 1.86 I -/- I 2023-09-04 -                                                                                                    |                                                                         | 4                                |                                 | (262) SOBREIRO PARA PRODUÇÃO DE COF                 | 1.86                                                    | 1        | 46         | 1      | 2023-09-04 | -                              |  |  |
| 5 (262) SOBREIRO PARA PRODUÇÃO DE COF 2.3 C -/- C 2023-09-04 -                                                                                                    |                                                                         | 5                                |                                 | (262) SOBREIRO PARA PRODUÇÃO DE COF                 | 2.3                                                     | C        | 46         | С      | 2023-09-04 |                                |  |  |
| 4 (262) SOBREIRO PARA PRODUÇÃO DE COF 3.49 C -/- C 2023-09-04 -                                                                                                    |                                                                         | 4                                |                                 | (262) SOBREIRO PARA PRODUÇÃO DE COF                 | 3.49                                                    | C        | 40         | С      | 2023-09-04 | -                              |  |  |
| 3 (283) MEDRONHO 3.58 I -/- I 2023-09-04 -                                                                                                    |                                                                         | 3                                |                                 | (283) MEDRONHO                                      | 3.58                                                    | 1        | 4-         | 1      | 2023-09-04 |                                |  |  |
| 34 (319) FEIJÃO FRADE 2.55 C C C 2023-09-04 -                                                                                                    |                                                                         | 34                               |                                 | (319) FEIJÃO FRADE                                  | 2.55                                                    | C        | С          | С      | 2023-09-04 | -                              |  |  |

Tal como é referido na mensagem de correio eletrónico e/ou carta que lhe foi enviada pelo IFAP, deverá considerar como dúvida apenas as parcelas assinaladas na coluna "Semáforo" como "NC" – Não Conforme.

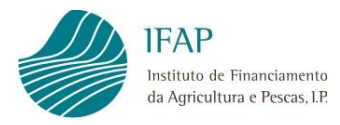

## Anexo I – Texto da mensagem de correio eletrónico.

#### Assunto: Sistema de Vigilância Superfícies

Em conformidade com a Regulamentação Comunitária e Nacional (Regulamento (EU) 2022/1173 da comissão, de 31 de maio de 2022 e Portaria 54-L/2023 de 27 de fevereiro de 2023), o IFAP, IP implementou o Sistema de Vigilância Superfícies (SVS), o qual se destina a verificar de forma automática, através de imagens de satélite e algoritmos de inteligência artificial, as condições de elegibilidade associadas às intervenções candidatas no Pedido Único.

Neste contexto, temos a informar que, na presente data, o tratamento automático suscita dúvidas quanto ao cumprimento dos requisitos para a atribuição dos apoios nas seguintes parcelas:

| Nº Parcela | Sub-Parcela | ID | Cultura/Rev <sup>(1)</sup> | Área (ha)(2) |                           | Semáforo           | ) <sup>(3)</sup>          |
|------------|-------------|----|----------------------------|--------------|---------------------------|--------------------|---------------------------|
|            |             |    |                            |              | <b>PDI</b> <sup>(4)</sup> | AAS <sup>(5)</sup> | <b>MZD</b> <sup>(6)</sup> |

Notas:

- (1). Cultura/Revestimento declarada
- (2). Área candidata
- (3). Semáforo: "C" Conforme; "I" Inconclusivo; "NC" Não Conforme; "-/-" Não Aplicável
- (4). PDI Pagamentos Diretos (Apoio ao Rendimento Base, Pagamento aos Pequenos Agricultores, Apoio Redistributivo Complementar)
- (5). AAS Apoios Associados (Pagamento à multiplicação de sementes certificadas, Pagamento específico para o algodão, Pagamento ao Arroz, Pagamento ao tomate para indústria, Pagamento às proteaginosas, Pagamento aos cereais praganosos, Pagamento ao milho para grão e Pagamento ao milho silagem)
- (6). MZD Manutenção da Atividade Agrícola em Zonas Desfavorecidas

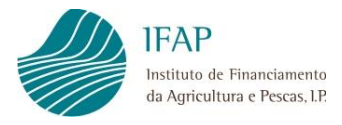

Perante esta situação, informa-se que deve verificar a(s) parcela(s)/subparcela(s) assinaladas como "não conformes" a fim de diligenciar as alterações/correções necessárias no Pedido Único, as quais decorrerão entre os dias 15 e 30 de Setembro.

Se discordar dos resultados do SVS, pelo facto da(s) superfície(s) em questão respeitar(em) os requisitos de elegibilidade, deverá comunicar, por escrito, o fundamento da sua discordância ao IFAP, através do e-mail ifap@ifap.pt, com a indicação do assunto, do número de identificação do IFAP (NIFAP), e proceder à submissão de fotografia(s) georreferenciada(s), apenas através da aplicação IFAP Mobile, que atestem a presença da cultura e/ou as condições de elegibilidade nas referidas parcelas.

Para os produtores com explorações localizadas na Região Autónoma dos Açores, a comunicação por escrito do fundamento da sua discordância deverá ser remetida à Direção Regional do Desenvolvimento Rural, para a morada Vinha Brava 9700-240 Angra do Heroísmo ou através do e-mail info.drdr@azores.gov.pt, podendo qualquer dúvida ser esclarecida junto do Serviço de Desenvolvimento Agrário da sua ilha, durante o período de atendimento.

Para os produtores com explorações localizadas na Região Autónoma da Madeira, a fundamentação da sua discordância deverá ser comunicada por escrito à Direção Regional de Agricultura e Desenvolvimento Rural, através do e-mail dra@madeira.gov.pt ou entregue pessoalmente no Edifício Golden Gate, 3.º andar, Av. Arriaga, n.º 21-A, podendo ainda qualquer dúvida ser esclarecida junto do respetivo serviço de atendimento, no mesmo endereço.

Caso não proceda à alteração/correção do Pedido Único ou não faça prova do cumprimento dos requisitos de elegibilidades associados a essa parcela/subparcela, informa-se que as superfícies assinaladas como "não conformes" serão excluídas e sujeitas às reduções e sanções nas intervenções onde tal seja aplicável.

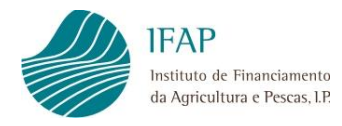

#### ANEXO II – MODELO DE RELATÓRIO

|            | IFAP<br>Instituto de Financiamento | Relatório do Sistema de Vi<br>Superfícies Não C<br>2023 | gilância Superfícies<br>conformes | SVS | ø | REPÚBLICA<br>PORTUGUESA | AGRICULTURA<br>MAR |
|------------|------------------------------------|---------------------------------------------------------|-----------------------------------|-----|---|-------------------------|--------------------|
|            | ua Agricultura e rescas, tr.       | Data Emissão: 24-06-2021                                | Nº Páginas: 3                     |     |   |                         |                    |
|            |                                    | -                                                       |                                   |     |   |                         |                    |
| IDENTIFICA | ÇÃO DO BENEFIC                     | IÁRIO                                                   |                                   |     |   |                         |                    |
| Nome/      | /Designação social:                |                                                         |                                   |     |   |                         |                    |
|            | NIFAP:                             |                                                         | NIF:                              |     |   |                         |                    |
|            |                                    |                                                         |                                   |     |   |                         |                    |

#### 1. Identificação de Superfícies Não Conformes

À data da emissão deste relatório, no âmbito do SVS estão identificadas superfícies não conformes?

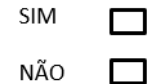

2. Detalhe dos resultados do Sistema de Vigilância Superfícies

| N٥      | N° Sub- | ID | Culture / Day (1) | Área (ha) | 5      | Semáforo(3 | )      | Data(7) | Outros            |
|---------|---------|----|-------------------|-----------|--------|------------|--------|---------|-------------------|
| Parcela | Parcela | U  | Cultura/Rev(1)    | (2)       | PDI(4) | AAS(5)     | MZD(6) | Data(7) | Incumprimentos(8) |
|         |         |    |                   |           |        |            |        |         |                   |
|         |         |    |                   |           |        |            |        |         |                   |
|         |         |    |                   |           |        |            |        |         |                   |
|         |         |    |                   |           |        |            |        |         |                   |
|         |         |    |                   |           |        |            |        |         |                   |

Notas:

- 1. Cultura/Revestimento declarada
- 2. Área candidata
- 3. Semáforos: "C" Conforme; "I" Inconclusivo; "NC" Não Conforme; "-/-" Não Aplicável
- 4. PDI Pagamentos Diretos
- 5. AAS Apoios Associados (Pagamento à multiplicação de sementes certificadas, Pagamento específico para o algodão, Pagamento ao Arroz, Pagamento ao tomate para indústria, Pagamento às proteaginosas, Pagamento aos cereais praganosos, Pagamento ao milho para grão e Pagamento ao milho silagem)
- 6. MZD Manutenção da Atividade Agrícola em Zonas Desfavorecidas
- 7. Data referente à atualização do semáforo
- 8. Outros incumprimentos com consequências em outros âmbitos (Sim/Não)

FICHA TÉCNICA

Título NORMAS DO SISTEMA DE VIGILÂNCIA DE SUPERFÍCIES - PEDIDO ÚNICO 2023 BENEFICIÁRIOS E ENTIDADES Versão 1

Autor/Editor

INSTITUTO DE FINANCIAMENTO DA AGRICULTURA E PESCAS, I.P.

Rua Castilho, n.º 45-51

1269-164 Lisboa

Email: ifap@ifap.pt \* Website: www.ifap.pt

**Conceção técnica** Departamento de Gestão e Controlo Integrado

Unidade de Identificação Parcelar

Data de edição

13 de setembro de 2023